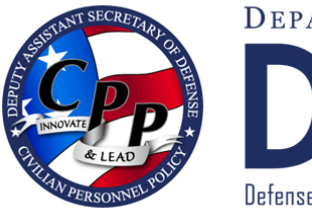

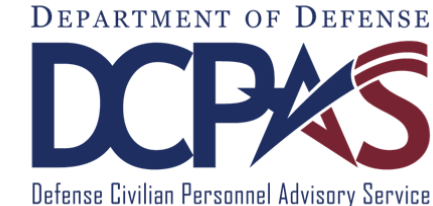

# Manage My Views User Guide

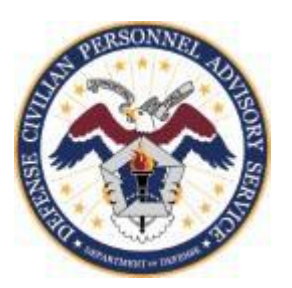

http://www.cpms.osd.mil/

February 6, 2015

# **Table of Contents**

| Introduction                | 3  |
|-----------------------------|----|
| Purpose                     | 3  |
| Who Should Use This Guide   | 3  |
| Background                  | 3  |
| Who to Call For Help?       | 3  |
| Navigation Tips             | 3  |
| Manage My Views             | 4  |
| What You Need to Know       | 4  |
| Manage My Views - Edit Mode | 5  |
| Reposition a View           | 6  |
| Exchange a View             | 7  |
| Hide a View                 | 8  |
| Add a View                  | 9  |
| Reset the View              | 10 |
| Save Your Changes           | 10 |
| Additional References       | 11 |
| Quick Tip                   | 11 |
| Available My Views          | 11 |
| Table of Figures            | 11 |

# Introduction

| Purpose                   | The purpose of this user guide is to provide employees <u>information</u> and details about managing the <u>Views</u> area on the MyBiz+ homepage. MyBiz+ is accessed through the Defense Civilian Personnel Data System (DCPDS) Portal using the link: <u>https://compo.dcpds.cpms.osd.mil</u> .                                                                                                    |
|---------------------------|----------------------------------------------------------------------------------------------------|
| Who Should Use This Guide | DoD Appropriated Fund, Non-Appropriated Fund (NAF) and Local National (LN) employees                                                                                                    |
| Background                | The Defense Civilian Personnel Advisory Service (DCPAS) and its technical development organization, Enterprise Human Resources Information Systems (EHRIS), championed the replacement of the legacy My Biz application to allow employees to manage personnel data more easily. MyBiz+ is part of the Defense Civilian Personnel Data System (DCPDS) and access to employee data is protected by authenticated login. |
| Who to Call For Help?     | If you have a question regarding your HR data in MyBiz+, please contact your servicing Human Resources office.                                                                                                    |
|                           | If you have a question regarding your login or access to other applications within MyBiz+ pages or system functionality, please contact your Component Help Desk. The Component Help Desk list is located at the bottom of the DCPDS Portal page at <u>https://compo.dcpds.cpms.osd.mil</u> .                                                                                                    |
| Navigation Tips           | Use Control and mouse click (Ctrl + Click) on the hyperlinked words to view associated screenshots or move throughout the document. Use the keyboard shortcut alt and left arrow (Alt + left arrow) to go back to where you were.                                                                                                    |

### **Manage My Views**

Manage My Views is a design tool that allows you to personalize the look and feel of the Views area and make it your own. The <u>Views</u> are located in the middle of the MyBiz+ homepage. Figure 1 depicts the default layout for the six (6) views (Key Services, Leave, Pay, Insurance, Professional Development and Last Personnel Action) most employees will see upon initial log in.

| MyBiz+                                                                                                    |                                                                             |                                                |                               |                                  | Other DCPDS Applic                                                                                                    | ations - 🔺 Favorites - | • • • Help -              | Logout       |
|----------------------------------------------------------------------------------------------------|-----------------------------------------------------------------------------|------------------------------------------------|-------------------------------|----------------------------------|----------------------------------------------------------------------------------------------------|------------------------|---------------------------|--------------|
| MyBiz+ offers employees in<br>Help us continue to improve<br>think                                                                                                    | nproved navigation and HR informatic<br>MyBiz+ by visiting Provide Feedbact | on in an easy to understand                    | display!                      | Read/Unread An Individ processed | Notifications<br>Title<br>Aul Time Off Award action has been processed on your record. NP/<br>In DCPOS and is expected to be available in eCPF within the next | Action is<br>48 hours. | Start Date<br>30-Nov-2014 | 1            |
| Welcome, Test Account                                                                                                    |                                                                             | The information is current                     | ► II<br>as of 29-Dec-2014     | _                                | * You have 1 unread notifications                                                                                                    |                        |                           | <b>4 4 3</b> |
| tome                                                                                                    |                                                                             | \$ Pay                                         |                               |                                  | 📚 Professional Development                                                                                                    |                        | Manage I                  | Wy Views 🗭   |
| My Biz<br>Request Employment Verification<br>Collian Career Report                                                                                                    |                                                                             | Gross Pay:<br>Net Pay:<br>Pay Period End Date: |                               | 654.85<br>392.91<br>01.Mar.2014  | Education:<br>Pharmaceutical Marketing and Management (51<br>Bachelor's degree - (2011)<br>Training                                                            | 2011)                  |                           |              |
| Update Contact Information Update Professional Development Development Develop |                                                                             | \$ Insurance<br>Health Insurance:              | Blue Cross and Blue Sh        | eld (10)                         | Certification/Licenses:<br>No Certification/Licenses Available                                                                                                 | 014)                   |                           |              |
| \$ Leave                                                                                                    | 70.00                                                                       | Life Insurance:                                | Basic only                    |                                  | S Last Personnel Action Type of Action: Individual                                                                                                    | Time Off Award         |                           |              |
| Annual Leave Balance:<br>Sick Leave Balance:<br>Annual Leave Forfeit Balance (Use or Lose):                                                                                                    | 202.00                                                                      |                                                |                               |                                  | Effective Date: 30-Nov-2                                                                                                    | 014                    |                           |              |
| Detail Pages                                                                                                    | ston Performance Reports                                                    |                                                |                               |                                  |                                                                                                    |                        |                           |              |
|                                                                                                    |                                                                             | Accessibility/Section                          | 508 Privacy and Security Poli | cy   System Help Desk Contact    | 5                                                                                                    |                        |                           |              |

Figure 1 MyBiz+ Default Views

#### What You Need to Know

Use the Manage My Views P link to access the edit mode. The link is located in the upper right corner of the Views area depicted in figure 1. Your screen will refresh to reflect the edit mode and the following action links will appear where the Manage My Views link once was: *Add, Reset* and *Done (Add* is only available if there are five (5) or fewer Views on the page).

The edit mode also activates the following three (3) interactive functions available on the colored headers of each View: *Reposition, Exchange and Hide.* 

Action or function changes are done one at a time. Once all changes are completed, select the *Done* link to save all changes.

There are <u>eight (8) Views available</u>, but only six (6) Views can display on the homepage at this time.

A minimum of one (1) View must remain on the homepage – such as Key Services. Key Services looks like the other Views, but it does not contain personal information.

Tip: If all of the Views are hidden except for one, and if you try to hide the last one, then the default Views will populate back onto the homepage and you will have to start all over again hiding each View.

Select the <u>orange "TIP"</u> to the right of *Manage My Views* for a quick reference drop down.

## Manage My Views - Edit Mode

Select the *Manage My Views* link located on the upper right corner of the Views area and the screen will reset into edit mode. The edit mode allows you to make the following changes:

- <u>Reposition a View</u> within the Views area
- <u>Exchange a View</u> out for another
- <u>Hide a View</u>
- Add a View
- <u>Reset</u> the Views back to the default layout (Figure 1)
- Save a new layout (<u>*Done</u>*)</u>

In Edit mode, three (3) action links appear on the right side; *Add, Reset* and *Done*. Remember, the *Add* link appears only because five (5) or fewer Views are on the page as depicted in figure 2.

*Add* – brings up a table of additional Views to select from and adds the View to the homepage *Reset* - resets the Views back to the original six (6) default Views layout as shown in figure 1. *Done* – saves your changes

The edit mode is defined by each View outlined with red dotted lines and at the bottom of each column there is a grey line. Depending on your computer's screen resolution, the red dotted lines and grey column lines may appear lighter in color.

The remaining images in this user guide were graphically enhanced for illustration purposes as follows:

- Pay View was hidden;
- Dotted red lines for the edit mode Views were outlined with solid red lines (red arrows in figure 2 point to the solid red lines);
- Grey lines were darkened (grey arrows depicted in figure 2 point to the darkened grey lines).

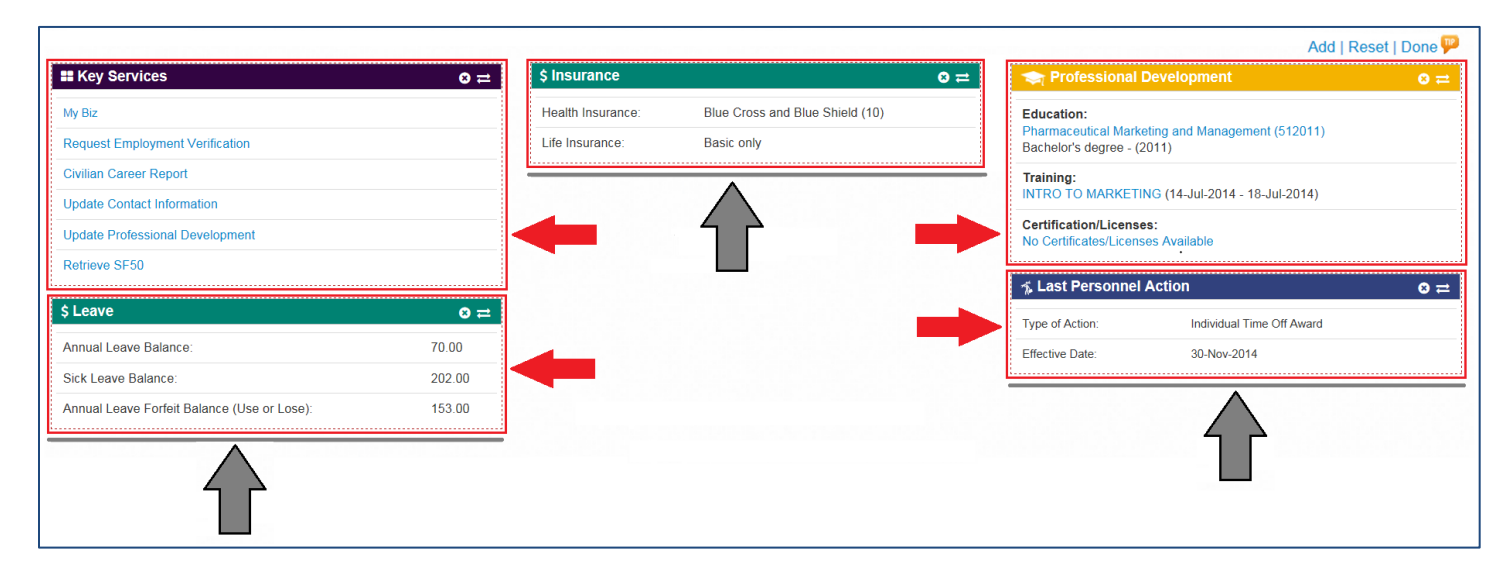

Figure 2 Views in Edit Mode

#### **Reposition a View**

Select the *Manage My Views* link. Use the mouse to drag the View by the colored tab; drag it, position it and drop the View. When dragging a View, you must drag it above the gray column line to position it and drop it; otherwise the View will not move.

Drag the View into the desired column (figure 3) and position the View above the gray column line.

| #Key Services                                                                  | 0 ≓    | \$ Insurance      |                                               | ≈ ≓ | 🗢 Professional D                                             | evelopment                     | Add I Reset I Done 🗭 |
|--------------------------------------------------------------------------------|--------|-------------------|-----------------------------------------------|-----|--------------------------------------------------------------|--------------------------------|----------------------|
| My Biz Request Employment Verification Civilian Career Report                  |        | Health Insurance: | Blue Cross and Blue Shield (10)<br>Basic only |     | Education:<br>Pharmaceutical Market<br>Bachologis degree (2) | ting and Management (512011)   |                      |
| Update Contact Information<br>Update Professional Development<br>Retrieve SF50 |        |                   |                                               |     | Training:<br>INTRO TO MARKETIN                               | IG (14-Jul-2014 - 18-Jul-2014) |                      |
| \$ Leave                                                                       | 0 =    | 🐔 Last Personne   | I Action                                      | © ≓ | Certification/Licenses                                       | s:<br>es Available             |                      |
| Annual Leave Balance:                                                          | 70.00  | Type of Action:   | Individual Time Off Award                     | ' N |                                                              |                                |                      |
| Sick Leave Balance:<br>Annual Leave Forfeit Balance (Use or Lose):             | 153.00 | Effective Date:   | 30-Nov-2014                                   |     | 3. Last Personnel /                                          | Action                         | (s) -                |
| <u>.</u>                                                                       |        |                   |                                               |     | Type of Action:                                              | Individual Time Off Award      |                      |
|                                                                                |        |                   |                                               |     | Effective Date:                                              | 30-Nov-2014                    |                      |
|                                                                                |        |                   |                                               |     |                                                              |                                |                      |

Figure 3 Dragging a View

While dragging, notice the blank, (dotted line) section in between the Views in figure 4. Position the View above the gray column line and within the blank section. This is where the View is positioned and dropped.

| ## Key Services                             | © ≓    | \$ Insurance      |                       | © ≓                       | 🗢 Professional Development         | 0 ≓ |
|---------------------------------------------|--------|-------------------|-----------------------|---------------------------|------------------------------------|-----|
| My Biz                                      |        | Health Insurance: | 🔩 Last Personnel Acti | on                        | Q ≓                                |     |
| Request Employment Verification             |        | Life Insurance:   | Type of Action:       | Individual Time Off Award | ragement (312011)                  |     |
| Civilian Career Report                      |        | Z                 | Effective Date:       | 30-Nov-2014               | 014 40 14 2014                     |     |
| Update Contact Information                  |        |                   |                       |                           | U14 - 16-Jul-2014)                 |     |
| Update Professional Development             |        |                   |                       |                           | No Certificates/Licenses Available |     |
| Retrieve SF50                               |        |                   |                       |                           |                                    |     |
| \$ Leave                                    | 0≓     |                   |                       |                           |                                    |     |
| Annual Leave Balance:                       | 70.00  |                   |                       |                           |                                    |     |
| Sick Leave Balance:                         | 202.00 |                   |                       |                           |                                    |     |
| Annual Leave Forfeit Balance (Use or Lose): | 153.00 |                   |                       |                           |                                    |     |
| <u> </u>                                    |        |                   |                       |                           |                                    |     |

#### Figure 4 Positioning a View

Drop the View into the blank section above the gray line.

|                                             |        |                    |                                 | 1          |                                                                | Add I Reset I Done 🔛 |
|---------------------------------------------|--------|--------------------|---------------------------------|------------|----------------------------------------------------------------|----------------------|
| Rey Services                                | ⊘≓     | \$ Insurance       |                                 | ⊗ ≓        | 🗢 Professional Development                                     | ⊗≓                   |
| My Biz                                      |        | Health Insurance:  | Plue Cross and Plue Shield (10) |            | Education                                                      |                      |
| Request Employment Verification             |        | nealur msurance.   | Dide closs and Dide Shield (10) |            | Education:<br>Phermaceutical Marketing and Management (512011) |                      |
| Civilian Career Report                      |        | Life Insurance:    | Basic only                      |            | Bachelor's degree - (2011)                                     |                      |
| Update Contact Information                  |        | l                  |                                 |            |                                                                |                      |
| Update Professional Development             |        | ✓ Last Personnel / | Action                          | 0-         | ITAINING:<br>INTRO TO MARKETING (14-Jul-2014 - 18-Jul-2014)    |                      |
| Retrieve SF50                               |        | 1 Eustrersonner/   |                                 | <b>→ ●</b> |                                                                |                      |
| \$ Leave                                    | 0 ≓    | Type of Action:    | Individual Time Off Award       |            | Certification/Licenses:<br>No Certificates/Licenses Available  |                      |
| Annual Leave Balance:                       | 70.00  | Effective Date:    | 30-Nov-2014                     |            |                                                                | i                    |
| Sick Leave Balance:                         | 202.00 | l                  |                                 |            |                                                                |                      |
| Annual Leave Forfeit Balance (Use or Lose): | 153.00 |                    |                                 |            |                                                                |                      |
|                                             |        |                    |                                 | -          |                                                                |                      |

#### Figure 5 Dropping a View

#### **Exchange a View**

Select the *Manage My Views* link. Select the bi-directional arrows = on the right of the tab strip to show the Available Views table to make a selection.

The hover over for the bi-directional arrows explains that the View will be exchanged for a different View. Make your selection and save your changes by selecting the *Done* link. The exchange function is a one-for-one swap as depicted in figured 6 and 7 - the Retirement View is selected from the table and will replace the Insurance View.

| # Key Services                              | ⊗ ≓            | \$ Insurance          |                                     |             | ⊗ <u>≕</u> ⊗ | 🗢 Professional I                                 | Development                            | 8   |
|---------------------------------------------|----------------|-----------------------|-------------------------------------|-------------|--------------|--------------------------------------------------|----------------------------------------|-----|
| My Biz                                      |                | Health Insurar        | nce: Blue Cross and Blue            | Shield (10) | Swap M       | / Views. The View will be ex                     | changed for a different View.          |     |
| Request Employment Verification             |                | Life Insurance        | Basic only                          |             |              | Pharmaceutical Marke<br>Bachelor's degree - (2   | eting and Management (512011)<br>(011) |     |
| Civilian Career Report                      | Available      | My Views              |                                     |             |              | Training:                                        |                                        |     |
| Update Contact Information                  | , tranabie     | ing theme             |                                     |             |              | INTRO TO MARKETI                                 | NG (14-Jul-2014 - 18-Jul-2014)         |     |
| Update Professional Development             |                | Title                 | Description                         | Action      |              | Certification/License<br>No Certificates/License | es Available                           |     |
| Retrieve SF50                               | Retirement     |                       | My Retirement                       | Exchange    |              |                                                  |                                        |     |
|                                             | Pay            |                       | My Pay View                         | Exchange    |              | 🐔 Last Personnel                                 | Action                                 | 8 : |
| \$ Leave                                    | Performance In | formation             | Performance Information View        | Exchange    |              | Type of Action:                                  | Individual Time Off Award              |     |
| Annual Leave Balance:                       | Other Responsi | bilities/Applications | Other Responsibilities/Applications | Exchange    |              | Effective Date:                                  | 30-Nov-2014                            |     |
| Sick Leave Balance:                         |                |                       |                                     |             |              | <u>i</u>                                         |                                        |     |
| Annual Leave Forfeit Balance (Use or Lose): |                |                       |                                     | Close       | 4            |                                                  |                                        |     |
|                                             |                |                       |                                     |             | -            |                                                  |                                        |     |

**Figure 6 Exchange a View Function** 

The Insurance View was exchanged for the Retirement View.

| # Key Services                              | © ≓    | \$ Retireme | ent |             | ⊗ ≓ | 🗢 Professional I                                | Development                    | ⊗ ≓            |
|---------------------------------------------|--------|-------------|-----|-------------|-----|-------------------------------------------------|--------------------------------|----------------|
| My Biz                                      |        | TSP:        | 20% | 06-Apr-2014 |     | Education:<br>Pharmaceutical Market             | eting and Management (512011)  |                |
| Request Employment Verification             |        |             |     |             |     | Bachelor's degree - (2                          | 2011)                          |                |
| Civilian Career Report                      |        |             |     |             |     | Training:                                       |                                |                |
| Update Contact Information                  |        |             |     |             |     | INTRO TO MARKETI                                | NG (14-Jul-2014 - 18-Jul-2014) |                |
| Update Professional Development             |        |             |     |             |     | Certification/License<br>No Certificates/Licens | es Available                   |                |
| Retrieve SF50                               |        |             |     |             |     | ⊀ Last Personnel                                | Action                         | o <del>≓</del> |
| \$ Leave                                    | ⊗ ≓    |             |     |             |     | Type of Action:                                 | Individual Time Off Award      |                |
| Annual Leave Balance:                       | 70.00  |             |     |             |     | Effective Date:                                 | 30-Nov-2014                    |                |
| Sick Leave Balance:                         | 202.00 |             |     |             |     |                                                 |                                |                |
| Annual Leave Forfeit Balance (Use or Lose): | 153.00 |             |     |             |     |                                                 |                                |                |
|                                             |        |             |     |             |     |                                                 |                                |                |

Figure 7 Exchange a View Completed

Add | Posot | Dono

#### **Hide a View**

Select the *Manage My Views* link. Select the circled X on the right of the tab strip to *Hide* a View. The hover over explains that the View will be removed from the layout. The *Hide* function moves the selected View to the Available My Views table in the background. Select OK on the Confirmation screen to proceed. Save your changes by selecting the *Done* link.

To bring a hidden View back on the homepage, use the Exchange or Add function to bring up the table of Available Views and make a selection. Remember - the Add function is only available if there are fewer than five (5) Views on the page.

|                                             |        |           |                                                  | in Law Statistics | Add                                                                            | Reset   Done 🗭 |
|---------------------------------------------|--------|-----------|--------------------------------------------------|-------------------|--------------------------------------------------------------------------------|----------------|
| ■ Key Services                              | ⊗ ≓    | \$ Retire | ment                                             | ⊗≓                | 🗢 Professional Development                                                     | ≈ ≓            |
| My Biz                                      |        | TSP:      | 20% 06-Apr-2014                                  | Hide My Vie       | ews. The View will be removed from the layout.                                 |                |
| Request Employment Verification             |        | E         | r                                                | 1                 | Pharmaceutical Marketing and Management (512011)<br>Bachelor's degree - (2011) |                |
| Civilian Career Report                      |        |           | Confirmation                                     |                   | Training:                                                                      |                |
| Update Contact Information                  |        |           | Are you sure you want to hide the selected view? |                   | INTRO TO MARKETING (14-Jul-2014 - 18-Jul-2014)                                 |                |
| Update Professional Development             |        |           |                                                  |                   | Certification/Licenses:<br>No Certificates/Licenses Available                  |                |
| Retrieve SF50                               |        |           | OK Cancel                                        |                   | <u>i</u>                                                                       |                |
|                                             |        |           |                                                  | -                 | 🐒 Last Personnel Action                                                        | ≅ ≈            |
| Ş Leave                                     | ∞≓     |           |                                                  |                   | Type of Action: Individual Time Off Award                                      |                |
| Annual Leave Balance:                       | 70.00  |           |                                                  |                   | Effective Date: 30-Nov-2014                                                    |                |
| Sick Leave Balance:                         | 202.00 |           |                                                  |                   | ·                                                                              |                |
| Annual Leave Forfeit Balance (Use or Lose): | 153.00 |           |                                                  |                   |                                                                                |                |
|                                             |        |           |                                                  |                   |                                                                                |                |

Figure 8 Hide a View

#### The Retirement View is hidden.

| # Key Services                                             | ≅ ≓    |
|------------------------------------------------------------|--------|
| My Biz<br>Request Employment Verification                  |        |
| Civilian Career Report                                     |        |
| Update Contact Information Update Professional Development |        |
| Retrieve SF50                                              |        |
| \$ Leave                                                   | ≅ ≓    |
| Annual Leave Balance:                                      | 70.00  |
| Sick Leave Balance:                                        | 202.00 |
| Annual Leave Forfeit Balance (Use or Lose):                | 153.00 |
|                                                            |        |

Figure 9 A View is hidden

#### Add a View

Select the *Manage My Views* link. The *Add* function is available <u>only</u> if there are five (5) or fewer Views on the homepage - as depicted in figures 10 and 11. The hover over explains that another View will be added to the layout. Select the *Add* link at the top right of the Views area which brings up the table of <u>Available Views</u>. Make your selection and save your changes by selecting the *Done* link.

A View added to the layout is positioned automatically at the bottom of the shortest column. After the View is added, you can reposition it using the drag and drop functionality.

If the *Add* link is not available and you would like to make a change to the Views, use the <u>Exchange</u> function to make a one-for-one swap from the table of Available Views, or <u>Hide a View</u> first, then Add a View from the table of Available Views.

|                                    |        | an nama an an an an an an an an an an an an an |                                     |        |
|------------------------------------|--------|------------------------------------------------|-------------------------------------|--------|
| ey Services                        | 0≓     |                                                | Professional Development            | Add an |
| z                                  |        | Available My Views                             |                                     |        |
| t Employment Verification          |        | My Views will be added at the bottom of        | of the shortest column              |        |
| n Career Report                    |        | Title                                          | Description                         | Action |
| late Contact Information           |        | Retirement                                     | My Retirement                       | Add    |
| ssional Development                |        |                                                | Ma Incomentation                    | Add    |
|                                    |        | Insurance                                      | My Insurance View                   | Add    |
|                                    |        | Pay                                            | My Pay View                         | Add    |
|                                    | ⊗ ≓    | Performance Information                        | Performance Information View        | Add    |
| ave Balance:                       | 70.00  | Other Responsibilities/Applications            | Other Responsibilities/Applications | Add    |
| Balance:                           | 202.00 |                                                |                                     |        |
| ave Forfeit Balance (Use or Lese): | 153.00 |                                                |                                     | Close  |

Figure 10 Add a View to the homepage

| The Retirement view was added back to the views layout |
|--------------------------------------------------------|
|--------------------------------------------------------|

| III Key Services                             | © ≓    | \$ Retirement ⊗ ≓ |     |             | ⊗ ≓ | 🗢 Professional I                                 | Development                    | ⇒ ⊗ |
|----------------------------------------------|--------|-------------------|-----|-------------|-----|--------------------------------------------------|--------------------------------|-----|
| My Biz                                       |        | TSP:              | 20% | 06-Apr-2014 |     | Education:                                       |                                |     |
| Request Employment Verification              |        |                   |     |             |     | Bachelor's degree - (2                           | 2011)                          |     |
| Civilian Career Report                       |        |                   |     |             |     | Training:                                        |                                |     |
| Update Contact Information                   |        |                   |     |             |     | INTRO TO MARKETI                                 | NG (14-Jul-2014 - 18-Jul-2014) |     |
| Update Professional Development              |        |                   |     |             |     | Certification/License<br>No Certificates/License | es Available                   |     |
| Retrieve SF50                                |        |                   |     |             |     |                                                  | A                              |     |
| È Lonvo                                      | • - 1  |                   |     |             |     | A Last Personnel                                 | Action                         | ⇒ ⊗ |
| ŞLeave                                       | = 0    |                   |     |             |     | Type of Action:                                  | Individual Time Off Award      |     |
| Annual Leave Balance:                        | 70.00  |                   |     |             |     | Effective Date:                                  | 30-Nov-2014                    |     |
| Sick Leave Balance:                          | 202.00 |                   |     |             |     | l                                                |                                |     |
| Annual Loavo Forfoit Balanco (Liso or Loso): | 153.00 |                   |     |             |     |                                                  |                                |     |

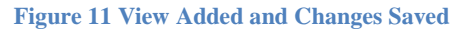

### **Reset the View**

To reset the View layout back to the default, select the *Reset* link on the right and the Views area resets to the <u>original six (6) default views</u>.

|                                                                                               |                                  | genner sterner som som |     |             |    |                                                                                                    | Add   <u>Rese</u> t   Done 🯴 |
|-----------------------------------------------------------------------------------------------|----------------------------------|------------------------|-----|-------------|----|----------------------------------------------------------------------------------------------------|------------------------------|
| <b>#</b> Key Services                                                                         | ≅ ≓                              | \$ Retirement          |     |             | ⊗≓ | < Professional Development                                                                                                    | Reset to Default Layout.     |
| My Biz                                                                                        |                                  | TSP:                   | 20% | 06-Apr-2014 |    | Education:                                                                                                    |                              |
| Request Employment Verification                                                               |                                  | ·                      |     |             |    | Pharmaceutical Marketing and Managemer<br>Bachelor's degree - (2011)                                                           | it (512011)                  |
| Civilian Career Report                                                                        |                                  |                        |     |             |    | Training:                                                                                                    |                              |
| Update Contact Information                                                                    |                                  |                        |     |             |    | INTRO TO MARKETING (14-Jul-2014 - 18-                                                                                          | JUI-2014)                    |
| Update Professional Development                                                               |                                  |                        |     |             |    | Certification/Licenses:<br>No Certificates/Licenses Available                                                                  |                              |
| Retrieve SF50                                                                                 |                                  |                        |     |             |    |                                                                                                    | i                            |
| •••                                                                                           |                                  |                        |     |             |    |                                                                                                    |                              |
| Á Lanua                                                                                       |                                  |                        |     |             |    | A Last Personnel Action                                                                                                    | 0 ≓                          |
| \$ Leave                                                                                      | © ≓                              |                        |     |             |    | Last Personnel Action  Type of Action: Individual Time                                                                         | S ≓<br>e Off Award           |
| <b>\$ Leave</b><br>Annual Leave Balance:                                                      | <b>⊗ ≓</b><br>70.00              |                        |     |             |    | Type of Action:         Individual Time           Effective Date:         30-Nov-2014                                          | Off Award                    |
| \$ Leave<br>Annual Leave Balance:<br>Sick Leave Balance:                                      | © ≓<br>70.00<br>202.00           |                        |     |             |    | *_Last Personnel Action           Type of Action:         Individual Time           Effective Date:         30-Nov-2014        | Off Award                    |
| S Leave Annual Leave Balance: Sick Leave Balance: Annual Leave Forfeit Balance (Use or Lose): | © ≓<br>70.00<br>202.00<br>153.00 |                        |     |             |    | Sector         Individual Time           Type of Action:         Individual Time           Effective Date:         30-Nov-2014 | Off Award                    |

#### Figure 12 Reset Link

## **Save Your Changes**

To save any changes to the layout, select the *Done* link which saves your changes and the screen refreshes to the MyBiz+ homepage.

|                                             |        |            |     |             |     |                                                  | A                                   | dd   Reset   <u>Done</u> 🏴 |
|---------------------------------------------|--------|------------|-----|-------------|-----|--------------------------------------------------|-------------------------------------|----------------------------|
| III Key Services                            | ⊗ ≓    | \$ Retirem | ent |             | ≅ ≓ | 🗢 Professional D                                 | evelopment                          | Save your changes.         |
| My Biz                                      |        | TSP:       | 20% | 06-Apr-2014 |     | Education:                                       |                                     |                            |
| Request Employment Verification             |        |            |     |             | i   | Pharmaceutical Market<br>Bachelor's degree - (20 | ting and Management (512011<br>)11) | )                          |
| Civilian Career Report                      |        |            |     |             |     | Training:                                        |                                     |                            |
| Update Contact Information                  |        |            |     |             |     |                                                  | IG (14-Jul-2014 - 18-Jul-2014)      |                            |
| Update Professional Development             |        |            |     |             |     | No Certificates/License                          | s:<br>es Available                  |                            |
| Retrieve SF50                               |        |            |     |             |     | L                                                |                                     |                            |
|                                             |        |            |     |             |     | 🐔 Last Personnel A                               | Action                              | ⊗≓                         |
| \$ Leave                                    | ⊗≓     |            |     |             |     | Type of Action:                                  | Individual Time Off Award           |                            |
| Annual Leave Balance:                       | 70.00  |            |     |             |     | Effective Date:                                  | 30-Nov-2014                         |                            |
| Sick Leave Balance:                         | 202.00 |            |     |             |     | <u>.</u>                                         |                                     |                            |
| Annual Leave Forfeit Balance (Use or Lose): | 153.00 |            |     |             |     |                                                  |                                     |                            |
| 1                                           |        |            |     |             |     |                                                  |                                     |                            |

Figure 13 Done Link

# **Additional References**

### **Quick Tip**

The Manage My Views Link allows employees to: Add up to six Views for display

- Arrange the order in which the Views display
- By selecting this link, the screen resets displaying a red, dotted line around each View

Use the  $\underline{\text{Add}},\,\underline{\text{Reset}}$  and  $\underline{\text{Done}}$  action links to manage your Views

<u>Add</u> link displays if there are less than six Views displaying <u>Reset</u> restores My Views to the original settings

Done resets the display saving your View layout

In addition, you can rearrange, hide or swap Views

To <u>rearrange</u> Views; simply click in the colored My View header and drag the header to another area. You must drag the header above the grey lines otherwise the View will bounce back to the original position.

To hide a View, select the circled x on the right of the View name, then select OK to confirm. This will save your View layout.

To swap one View out with another, select the switch arrows; and then select the Exchange button from the available list of Views. This will automatically save your View layout.

Figure 14 Quick Tip Text

#### **Available My Views**

| Available My Views                   |                                     |
|--------------------------------------|-------------------------------------|
| My Views will be added at the bottom | of the shortest column.             |
| Title                                | Description                         |
| Key Services                         | My Key Services                     |
| Retirement                           | My Retirement                       |
| Insurance                            | My Insurance View                   |
| Last Personnel Action                | My Last Personnel Action View       |
| Performance Information              | Performance Information View        |
| Professional Development             | Professional Development            |
| Leave                                | My Leave View                       |
| Pay                                  | My Pay View                         |
| Other Responsibilities/Applications  | Other Responsibilities/Applications |

Figure 15 List of Available Views

## **Table of Figures**

| Figure 1 MyBiz+ Default Views          | 4  |
|----------------------------------------|----|
| Figure 2 Views in Edit Mode            | 5  |
| Figure 3 Dragging a View               | 6  |
| Figure 4 Positioning a View            | 6  |
| Figure 5 Dropping a View               | 6  |
| Figure 6 Exchange a View Function      | 7  |
| Figure 7 Exchange a View Completed     | 7  |
| Figure 8 Hide a View                   | 8  |
| Figure 9 A View is hidden              | 8  |
| Figure 10 Add a View to the homepage   | 9  |
| Figure 11 View Added and Changes Saved | 9  |
| Figure 12 Reset Link                   | 10 |
| Figure 13 Done Link                    | 10 |
| Figure 14 Quick Tip Text               | 11 |
|                                        |    |

| Figure 15 List of Available Views |
|-----------------------------------|
|-----------------------------------|